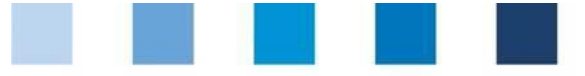

# Short Database Instructions Change of Certification Body

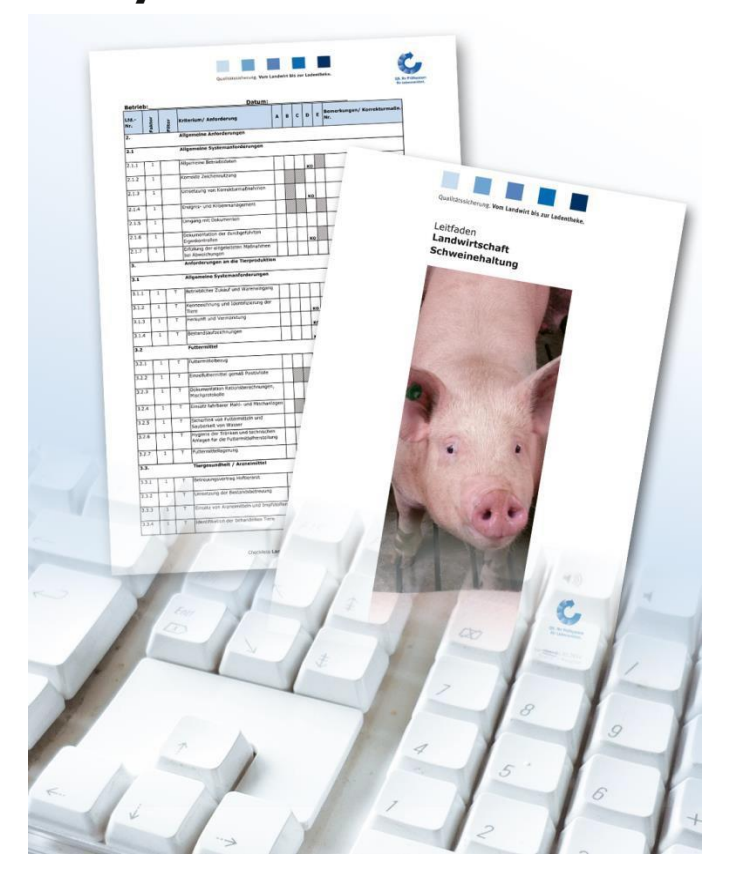

#### List of contents

| 1                      | Login to the database                                                                | 2   |
|------------------------|--------------------------------------------------------------------------------------|-----|
| 1.1                    | Forgot your passwort?                                                                | 2   |
| 2.                     | Take-over/Rejection of certification after change of certification body              | 2   |
| -                      |                                                                                      |     |
| -<br>2.1               | Open menu "Locations"                                                                | 2   |
| -<br>2.1<br>2.2        | Open menu "Locations"<br>Filter Choice for change of certification body              | 23  |
| -<br>2.1<br>2.2<br>2.3 | Open menu "Locations"<br>Filter Choice for change of certification body<br>List view | 233 |

**Hint**: Please note that you should not use the "back"-button of your browser. Please note as well that you should not click any button before a page was fully loaded. The website's loading status is displayed by your browser.

**Please note**: If you need a placeholder, please enter a percentage sign (%), i.e. if you need to filter by name, location number etc.

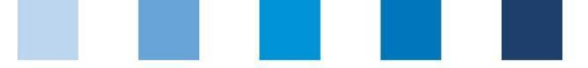

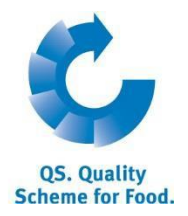

**Releasing Person:** 

certification of former certification

Take-over/ rejection of

body

## 1 Login to the database

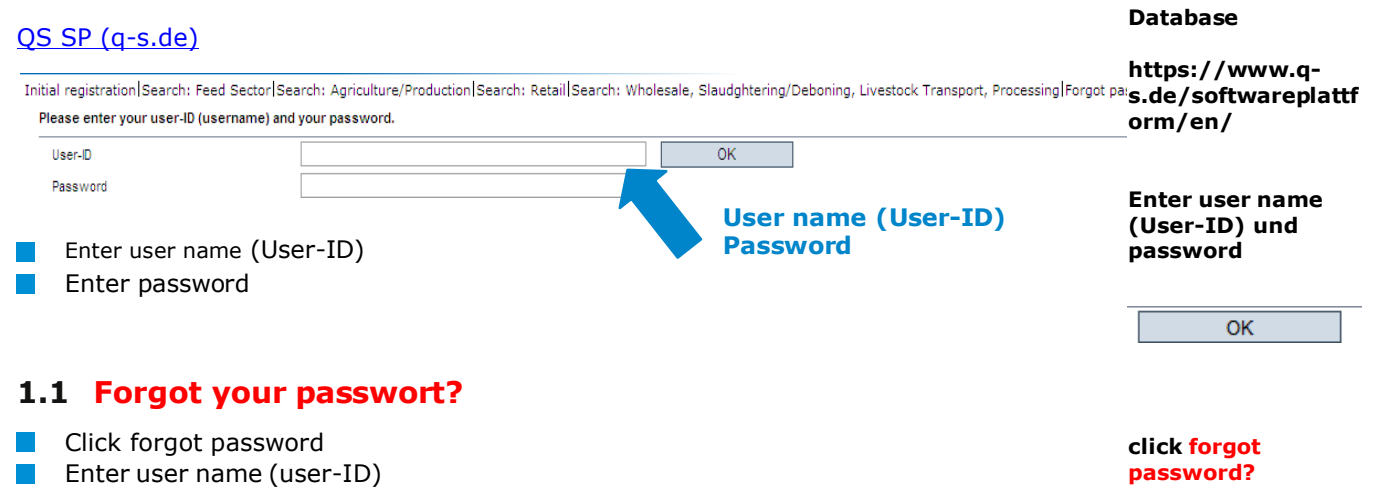

A new password will be sent via email to the email-address that was given for you.

# 2 Take-over/Rejection of certification after change of certification body

A **releasing person** of the certification body, only, can decide on the takeover or rejection of an existing certification.

# 2.1 Open menu "Locations"

#### Master data

#### **Open menu item locations**

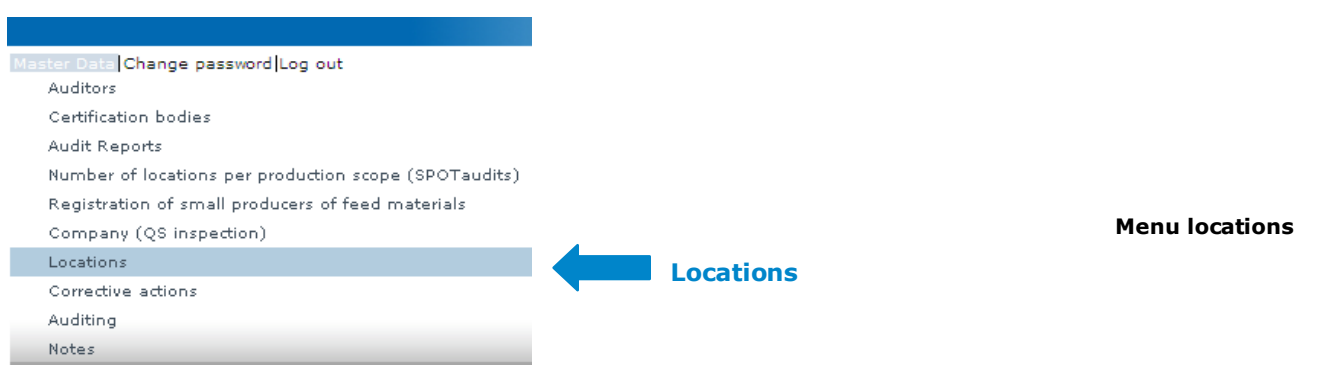

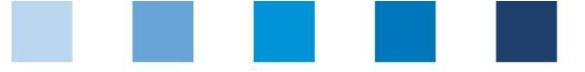

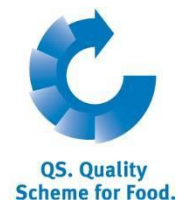

### 2.2 Filtering options for change of certification body

| <form>The second second s</form>                  | Aaster Data Change password Log out                                                                                                    | Standorte                                                                                      | X                                                                                                    |                                            |                                |          |                    |
|----------------------------------------------------------------------------------------------------|----------------------------------------------------------------------------------------------------|------------------------------------------------------------------------------------------------|----------------------------------------------------------------------------------------------------|--------------------------------------------|--------------------------------|----------|--------------------|
| <form>Network Network Ne</form>                                                                                                    | Standorte                                                                                                    |                                                                                                |                                                                                                    |                                            |                                |          |                    |
| <form>Network Network Ne</form>                                                                                                    | Search oriteria                                                                                                    |                                                                                                |                                                                                                    | s                                          | iorting                        |          |                    |
| <complex-block>Please of the set of the set</complex-block> | Name                                                                                                    |                                                                                                |                                                                                                    |                                            |                                |          | _                  |
| Filtering of a second second secon                              | Location number                                                                                                    |                                                                                                |                                                                                                    | R                                          | legistration status            | Auditing |                    |
| <form>Filtering or Filtering or Set on the contraction body is contraction to deal on the contraction body are shown: In the contraction on the take-over of the certification is open: and existing certification was taken-over: and contractions are displayed for which the decision still has to be made or endeting or endeting and contractions are displayed for which the decision taken-over (by the new certification body)? or endeting and existing certification was taken-over (by the new certification body? or endeting and existing certification was taken-over (by the new certification body? stepset: and the step one of the certification is performed and existing certification was taken-over (by the new certification body? stepset: and existing certification was taken-over (by the new certification body? be and the step one of the certification is gone? and existing certification was taken-over? and existing certification take-over? and existing certification was taken-over? and existing certification was taken-over? be an existing certification was taken-over? and existing certification was taken-over? and existing certification was taken-over? be an existing certification was taken-over? and existing certification was taken-over? be an existing certification was taken-over? be an existing certification was taken-over? be an existing certification was taken-over? be an existing certification was taken-over? be an existing certification take-over? be an existing certification take-over? be an existing certification take over? be an existing certification take over? be an existing certification take over? be an existing certification take over? be an existing certification take over? be an existing certification take over? be an existing cert</form>                                                                                                    | QS-ID                                                                                                    |                                                                                                |                                                                                                    | [                                          | Registered                     | •.       | _                  |
| Filtering of Filtering of Fil                                                                                                    | Postal Code                                                                                                    |                                                                                                | City                                                                                                    |                                            | ipotaudit done                 |          |                    |
| Filtering or Filtering or Fil                                                                                                    | QS status                                                                                                    | -                                                                                              | Choice for change of certification bray -                                                                              |                                            | ain company only               | ~        |                    |
| <form>A mathematical and a mathematical and and and and and and and and and and</form>                                                                                                    | Release (last regular audit) from                                                                                                    |                                                                                                | Release (last regular audit) to                                                                                        |                                            | x ention of Certificate        |          | Filtering options  |
| <form>     We we we we we we we we we we we we we we</form>                                                                                                    | Approval date from                                                                                                    |                                                                                                | <ul> <li>Approval date to</li> <li>Open taken</li> </ul>                                                               | over g                                     | andorte mit Anerkennungswunsch |          |                    |
| <form>• A magnetion is in the reader of the certification to get in the reader of the reader of the certification is get in the reader of the certification is get in the reader of the certification is get in the reader of the certification is get in the reader of the certification is get in the reader of the certification is get in the reader of the certification is get in the reader of the certification is get in the reader of the certification is get in the reader of the certification is get in the reader of the certification is get in the reader of the certification is the reader of the reader of the certification is the reader of the reader of the certification is the reader of the reader of</form>                  | Expiration of audit from                                                                                                    |                                                                                                | Expiration of audit until                                                                                              | ed E                                       | locked                         |          |                    |
| A constraint of the second of the second                               | Date of deregistration from                                                                                                    |                                                                                                | Date of deregistration to                                                                                              | · F                                        | roduction scopes               |          |                    |
| <form>A product of the state of the state of t</form>                  | Production scope                                                                                                    | -                                                                                              |                                                                                                    |                                            |                                |          |                    |
| Image: transmission of the status automatically changes from open to rejected and a new regular audit ("rejected")                                                                                                    | Bundled by                                                                                                    |                                                                                                |                                                                                                    |                                            |                                |          |                    |
| 1       1       1       1       1       1       1       1       1       1       1       1       1       1       1       1       1       1       1       1       1       1       1       1       1       1       1       1       1       1       1       1       1       1       1       1       1       1       1       1       1       1       1       1       1       1       1       1       1       1       1       1       1       1       1       1       1       1       1       1       1       1       1       1       1       1       1       1       1       1       1       1       1       1       1       1       1       1       1       1       1       1       1       1       1       1       1       1       1       1       1       1       1       1       1       1       1       1       1       1       1       1       1       1       1       1       1       1       1       1       1       1       1       1       1       1       1       1       1                                                                                                          | Locations                                                                                                    |                                                                                                |                                                                                                    |                                            |                                |          |                    |
| Filter "Choice for change of certification body", click inclusions that changed the certification body are shown:       Image: Content of the certification is open:         In decision on the take-over of the certification is open:       Image: Content of the certification was taken-over (by the new certification body)       Image: Content of the certification was taken-over (by the new certification body)         In existing certification was taken-over:       Image: Content of the certification was taken-over (by the new certification body)       Image: Content of the certification was taken-over (by the new certification body)         In existing certification was taken-over:       Image: Content of the certification was taken-over (by the new certification body)       Image: Content of the certification was taken-over (by the new certification body)         In rejected:       Image: Content of the certification was taken-over (by the new certification body)       Image: Content of the certification was taken-over (by the new certification body)         In the list of locations the column "change of certification body" shows the status of the location plus a date until when the next step is due:       Image: Content of the certification was taken the status automatically changes from open to rejected and a new regular audit has to be conducted         Indedine for a new regular audit ("rejected")       Image: Content of the certification was taken to be conducted         Image: Content of the certification tertification tertification tertification tertification tertification tertification tertification tertification tertification tertification tertification tertification tertification tertification ter                                                                                                    | Name Location n                                                                                                    | umber Production s                                                                             | cope Last auditor Audits in s                                                                                          | Approved until                             | to deliver QS status           | Auditing |                    |
| certification body)         or rejected:         all locations are displayed for which a new audit must be performed <b>Call List view Call List of</b> In the list of locations the column "change of certification body" shows the status of the location plus a date until when the next step is due:         deadline for decision to take-over ("open")         In decision has been made up to the displayed date the status automatically changes from open to rejected and a new regular audit has to be conducted         deadline for a new regular audit ("rejected")                                                                                                    | Filter "Choice for<br>Locations that change<br>the decision on th<br>all locations are d<br>an existing certific<br>all locations are d | change of co<br>ed the certif<br>ne take-over<br>lisplayed for<br>cation was t<br>isplayed for | ertification body", click<br>ication body are shown<br>of the certification is<br>which the decision sti<br>aken-over: | c<br>open:<br>ill has to be<br>n was taken | made<br>-over (by the ne       | w        | Open<br>Taken-over |
| 2.3 List view         In the list of locations the column "change of certification body" shows the status of the location plus a date until when the next step is due:         deadline for decision to take-over ("open")         f no decision has been made up to the displayed date the status automatically changes from open to rejected and a new regular audit has to be conducted         deadline for a new regular audit ("rejected")         Explore to claver       Change of certification body                                                                                                    | or rejected:<br>all locations are d                                                                                                    | isplayed for                                                                                   | <sup>.</sup> which a new audit mu                                                                                      | ust be perfo                               | rmed                           |          | Rejected           |
| In the list of locations the column "change of certification body" shows the status of the location plus a date until when the next step is due:         deadline for decision to take-over ("open")         f no decision has been made up to the displayed date the status automatically changes from open to rejected and a new regular audit has to be conducted         deadline for a new regular audit ("rejected")         Eligible to deliver       Change of certification body                                                                                                    | 2.3 List view                                                                                                    | tiona tha aa                                                                                   | luma "shance of costif                                                                                                 | inction had                                | " above the stat               |          |                    |
| deadline for decision to take-over ("open")         f no decision has been made up to the displayed date the status automatically changes from open to rejected and a new regular audit has to be conducted         deadline for a new regular audit ("rejected")         Eligible to deliver       Change of certification body                                                                                                    | the location plus                                                                                                    | a date until                                                                                   | when the next step is                                                                                                  | due:                                       | / Shows the star               | lus oi   |                    |
| f no decision has been made up to the displayed date the status automatically changes<br>from open to rejected and a new regular audit has to be conducted<br>deadline for a new regular audit ("rejected")                                                                                                    | deadline for decis                                                                                                    | ion to take-                                                                                   | over <b>(``open")</b>                                                                                                  |                                            |                                |          |                    |
| deadline for a new regular audit ("rejected")                                                                                                    | if no decision has bee<br>from open to reje                                                                                             | n made up<br>cted and a                                                                        | to the displayed date t<br>new regular audit has                                                                       | the status a to be condu                   | utomatically cha<br>ucted      | nges     |                    |
| Eligible to deliver Change of certification body Scheme participan coordinator Street                                                                                                    | deadline for a new                                                                                                    | w regular au                                                                                   | dit <b>("rejected")</b>                                                                                                |                                            |                                |          |                    |
| Eligible to deliver Change of certification body Scheme participan coordinator Street                                                                                                    |                                                                                                    |                                                                                                | J ·                                                                                                    |                                            |                                |          | _                  |
| Change of cerunication body Scheme participan Coordinator Street                                                                                                    | Eligible to deliver                                                                                                    | Change of contificat                                                                           | tion body Sohome                                                                                                    | narticinan -ee                             | ordinator - <del>Stee</del>    | ot       |                    |
|                                                                                                    | Engible to deriver                                                                                                    | onange of cerunica                                                                             | aon body scheme                                                                                                    | participan co                              | Stree                          |          |                    |
| x 23.12.2013; Decision period for take-over of certification = 4048473719919 TEST Bündler OS boogn 1234                                                                                                    | x 23.12.2013: De                                                                                                    | ecision period for tak                                                                         | e-over of certification _ 0484737199                                                                                   | 19 TEST B                                  | indler QS bagan                | 125      | 34                 |

|  | a |  |
|--|---|--|

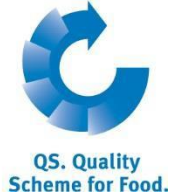

#### 2.4 Make decision ) For choice of option: Open location with Open Location number (5003) f D OGK29010000018 Test Schweinemast producti potato p Choose Take-over certification Take-over Rejection of certification certification/ 20.11.2013-10.10 aster Data Change password Log out **Rejection of ∀ ∧ X** Standorte > Location certification 10.03.2016 Name Test Schweinemas Approved until 7 OGK29010000018 Registered Eligible to del 10.03.2016 00:00 Take-over of certification Reason for out-off 7 Eligible to deliv tion of certificat Location Audit reports Certified crops Users Company Name (\*) Test Sch Locati OGK29010000018 Street (\*) 9991 Postal Code (\*) 12345 City (\*) Post-office box Country (\* Post-office b URL ABCERT AG Cerfic ion body (\*) Inspected produc (5003) See Teleph 0123456 Fax Mobil Emai support@q-s.de Hold mouse over button to read an explanation to each option Mouseover text Take-over of certification Rejection of certification

Certification for the indicated location has not been

taken-over. Within the next four weeks, a complete

system audit will be conducted for the indicated location

After selecting the desired option, an E-mail is send automatically to the scheme

Certification for the indicated location has been taken-over The execution of a new regular audit is renounced.

participant/coordinator and the certification body

Outstanding corrective actions of previous audits are

known. The implementation of outstanding corrective actions is tracked in time by the certification body.

> Automatic email to the scheme participant/ coordinator, certification body

Database Instructions Administration of Corrective Actions